## **Cash Flows Edit Worksheet**

| List ►<br>Help_CE | # | CF         | Ν  |
|-------------------|---|------------|----|
|                   | 0 | -79,000.00 | 1  |
| Add Delete        | 1 | 14,000.00  | 1  |
| Insert Clear      | 2 | 11,000.00  | 1  |
| Calculate         |   | 10,000,00  | 11 |
| Calculate         | Σ | 107,600.00 | 11 |

This worksheet allows you to create or edit a cash flows list based on its value and the number of consecutive repetitions.

| Cash Flows Actions |                                                                   |  |
|--------------------|-------------------------------------------------------------------|--|
| [ 🚞 List ► ]       | Unequal Periods Cash Flows action menu:                           |  |
| NEW List           | Clears the editor to enter a new list.                            |  |
| CLEAR Data         | Delete all cash flows in the list.                                |  |
| NAME List          | Shows a pop-up view to enter the list name.                       |  |
| > LOAD List        | Shows a submenu to load a previously saved cash flow list.        |  |
| DELETE List        | Deletes the current list.                                         |  |
| [ Add ]            | Add a new Cash Flow to the list                                   |  |
| [Insert]           | Insert a new Cash Flow to the list before the selected row.       |  |
| [ Delete ]         | Remove the selected Cash Flow from the list.                      |  |
| [ Clear ]          | Clears the selected Cash Flow to 0.0 with frequency 1.            |  |
| [ Calculate ]      | Opens the Cash Flow Calculations worksheet with the current list. |  |

The Cash Flows values and repetitions are entered in the list selected item using the Calculator's [ INPUT ] key.

To select an item in the list directly tap on it , or alternatively, using the [ $\mathbf{\nabla}$ ] or

[ 🔺 ] keys.

Once the Cash Flows list is ready, press the [Calculate] button to open the Calculations worksheet described below.

## **Cash Flows Calculations Worksheet**

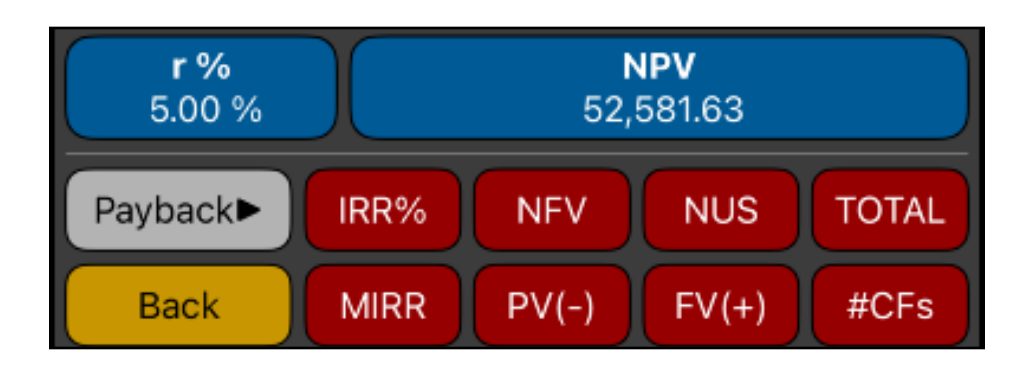

This worksheet allows to perform cash flows calculations over the current Cash Flows list described above.

| [r%]          | Stores or calculates the "Rate of Return" (r%) in percent.                                                                   |
|---------------|----------------------------------------------------------------------------------------------------|
| [ NPV ]       | Stores or calculates the "Net Present Value" ( NPV ).                                                                        |
| [ IRR% ]      | Calculates the Internal Rate of Return of the current list in %.                                                             |
| [ NFV ]       | Calculates the Net Future Value at r% rate of return.                                                                        |
| [ NUS ]       | Calculates the Net Uniform Series at r% rate of return.                                                                      |
| [ TOTAL ]     | Calculates the total sum of the current list.                                                                                |
| [ MIRR ]      | Calculates the Modified Internal Rate of Return. The investment rate is r% and the risk free rate % is the displayed number. |
| [ PV(-) ]     | Calculates the Present Value of Negative Cash Flows at the displayed number interest rate percent.                           |
| [ FV(+) ]     | Calculates the Future Value of Positive Cash Flows at the displayed number interest rate percent.                            |
| [ #CFs ]      | Calculates the sum of frequencies ( 'N' column ) of the current list.                                                        |
| [ Payback ► ] | Shows a menu to to calculate the payback period.                                                                             |
| Simple        | Calculates the Payback Period just summing the cash flows.                                                                   |
| Discounted    | Calculates the Payback Period using the present values at r% rate.                                                           |
| [Back]        | Gets back to the Cash Flows Edit worksheet.                                                                                  |

## Example:

Considering the following cash flow schedule:

| Year | Cash Flow | Year | Cash Flow | Year | Cash Flow |
|------|-----------|------|-----------|------|-----------|
| 0    | -79.000   | 4    | 10.000    | 8    | 9.000     |
| 1    | 14.000    | 5    | 10.000    | 9    | 4.500     |
| 2    | 11.000    | 6    | 9.100     | 10   | 100.000   |
| 3    | 10.000    | 7    | 9.000     |      |           |

Create the list for the cash flow schedule and name it "Help-CF":

## Solution:

First Tap the **[CFLO]** in the calculator's keyboard to show the Cash Flows Edit worksheet. Then, follow the next sequence to create the list.

| Keys                                       | Comment                                                     |
|--------------------------------------------|-------------------------------------------------------------|
| [ 🚞 List ► ] NEW List                      | Clear the list and get ready to input data.                 |
| 79000 <b>[ + / - ] [ INPUT ] [ INPUT ]</b> | Enters the initial cash flow with 1 repetition in the list. |
| 14000 <b>[ INPUT ] [ INPUT ]</b>           | Enters the cash flow #1 with 1 repetition in the list.      |
| 11000 <b>[ INPUT ] [ INPUT ]</b>           | Enters the cash flow #2 with 1 repetition in the list.      |
| 10000 <b>[ INPUT ]</b> 3 <b>[ INPUT ]</b>  | Enters the cash flow #3 with 3 repetitions in the list.     |
| 9100 <b>[ INPUT ] [ INPUT ]</b>            | Enters the cash flow #4 with 1 repetition in the list.      |
| 9000 <b>[ INPUT ]</b> 2 <b>[ INPUT ]</b>   | Enters the cash flow #5 with 2 repetitions in the list.     |
| 4500 <b>[ INPUT ] [ INPUT ]</b>            | Enters the cash flow #6 with 1 repetition in the list.      |
| 100000 <b>[ INPUT ] [ INPUT ]</b>          | Enters the cash flow #7 with 1 repetition in the list.      |
| [ 🚞 List ► ] NAME List                     | Shows a Name entry form to name the list                    |
| Type "Help-CF"<br>and Tap [ Done ]         | Name the list "Help-CF"                                     |

Once the cash flow schedule above is ready, calculate:

- 1. The Net Present value at 5% rate of return.
- 2. The rate necessary to obtain a Net Present value of 1000.
- 3. The Internal rate of return (IRR%).
- 4. Net Uniform Series (NUS) at 9% rate of return.
- 5. Net Future Value at 5% rate of return.
- 6. Cash Flows average value.
- 7. MIRR at 8% safe rate and 13% investment rate.
- 8. Present Value of negative cash flows, PV(-), at 5% rate.
- 9. Future Value of positive cash flows, FV(+), at 13% rate.
- 10.Payback period and the Discounted Payback period for 5% rate.

| Keys                               | Comment                                                 |
|------------------------------------|---------------------------------------------------------|
| [ Calculate ]                      | Opens the Cash Flow Calculations worksheet.             |
| 5 [ r% ] [ NPV ]                   | 1) NPV(r% = 5) => <b>NPV = 52,581.63</b>                |
| 1000 [ NPV ] [ r% ]                | 2) r%(NPV = 1000) => <b>r% = 13.48%</b>                 |
| [ IRR ]                            | 3) Internal Rate of Return => IRR = 13.72%              |
| 9 <b>[ r% ] [ NUS ]</b>            | 4) NUS(r% = 9) => <b>NUS = 3,675.34</b>                 |
| 5 [ r% ] [ NFV ]                   | 5) NFV(r% = 5) => <b>NFV = 85,649.94</b>                |
| [TOTAL][÷][#CFs][=]                | 6) Cash Flows Mean. <b>Result</b> = <b>9,781.82</b>     |
| 13 <b>[ r% ]</b> 8 <b>[ MIRR ]</b> | 7) Modified Rate of return. MIRR = 13.43%               |
| 5 <b>[ PV(-) ]</b>                 | 8) PV(- ) with r% = 5. <b>PV(-)</b> = <b>-79,000.00</b> |
| 13 <b>[ FV(+) ]</b>                | 9) FV(+) with r% = 13. <b>FV(+)</b> = <b>278,469.88</b> |
| 5 <b>[ r% ]</b>                    | 10) Payback periods:                                    |
| [ Payback ▶ ]                      | Show the payback menu                                   |
| Simple                             | Calculates the Simple Payback: <b>PB</b> = <b>7.66</b>  |
| [ Payback ▶ ]                      | Shows the payback menu                                  |
| Discounted                         | Calculates the Discounted Payback. <b>DPB</b> = 9.14    |